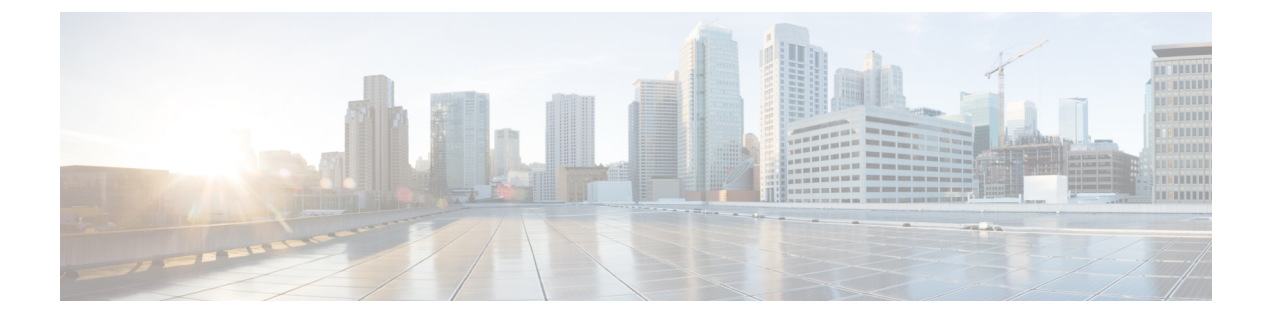

# Secure Firewall 3100 または Firepower 4100/9300 シャーシのアップグレード

一部のデバイスでは、ソフトウェアをアップグレードする前にシャーシのアップグレード (FXOS およびファームウェア)が必要になる場合があります。

- ・: どのアップグレードでもシャーシのアップグレードが必要になる可能性があります。
   シャーシと Threat Defense は個別にアップグレードしますが、1 つのパッケージにシャーシと Threat Defense のアップグレードが含まれており、Management Center から両方のアップグレードを実行します。互換性作業は自動的に行われます。シャーシのみのアップグレードまたは Threat Defense のみのアップグレードを実行できます。
- ・Firepower 4100/9300:メジャーバージョンにはシャーシのアップグレードが必要です。

最初にシャーシをアップグレードするため、サポートされているが推奨されていない組み合わ せを一時的に実行します。オペレーティングシステムはThreat Defenseの「前」にアップグレー ドします。シャーシのバージョンがすでにデバイスよりも大幅に新しい場合は、以降のシャー シのアップグレードがブロックされる可能性があります。この場合、3つ(またはそれ以上) の手順のアップグレードを実行します。つまり、最初にデバイス、次にシャーシ、その後に再 びデバイスをアップグレードします。または、完全な再イメージ化を実行します。高可用性ま たはクラスタ展開では、シャーシを一度に1つずつアップグレードします。

- Secure Firewall 3100 シャーシのアップグレード, on page 1
- Chassis Manager を使用した Firepower 4100/9300 上の FXOS のアップグレード (5 ページ)
- CLI を使用した Firepower 4100/9300 上の FXOS のアップグレード (14 ページ)
- Firepower 4100/9300 のファームウェアのアップグレード (26 ページ)

## Secure Firewall 3100 シャーシのアップグレード

上のシャーシをアップグレードするには、この手順を使用します。

続行すると、シャーシアップグレードウィザードに、選択したシャーシに関する基本情報と、 現在のアップグレード関連のステータスが表示されます。表示内容には、アップグレードでき ない理由が含まれます。あるシャーシがウィザードの1つの段階に「合格」しない場合、その デバイスは次の段階には表示されません。

ウィザードから移動しても進行状況は保持されます。他のユーザーは、すでに選択されている シャーシの新しいアップグレードワークフローを開始できません(例外: CAC でログインし ている場合、ログアウトしてから24時間後に進行状況がクリアされます)。ワークフローに 戻るには、[デバイス (Devices)]>[シャーシのアップグレード (Chassis Upgrade)]を選択し ます。

シャーシのアップグレードは、ウィザードを完了して[アップグレードの開始 (Start Upgrade)] をクリックするまで開始されません。アップグレードパッケージのダウンロード、それらの シャーシへのコピー、アップグレードオプションの選択など、その時点までのすべての手順 は、メンテナンスウィンドウ外で実行できます。アップグレード時におけるトラフィック処理 については、シャーシのアップグレードでのトラフィックフローとインスペクションを参照し てください。

Caution アップグレード中は、設定変更を行ったり、それらをシャーシまたは Threat Defense インスタ ンスに展開したりしないでください。システムが非アクティブに見えても、手動で再起動また はシャットダウンしないでください。ほとんどの場合、進行中のアップグレードを再開しない でください。システムが使用できない状態になり、再イメージ化が必要になる場合がありま す。アップグレード中にシャーシが複数回再起動する場合があります。これは想定されている 動作です。アップグレードに失敗する、シャーシが応答しないなど、アップグレードで問題が 発生した場合にはCisco TACにお問い合わせください。

### Before you begin

アップグレードの準備が整っていることを確認します。

- ターゲットバージョンを実行できるかどうかを確認します:互換性
- •アップグレードパスを計画します:アップグレードパス
- •アップグレードのガイドラインを確認します:アップグレードのガイドライン
- インフラストラクチャとネットワークを確認します:インフラストラクチャとネットワークの確認
- ・設定、タスク、および展開全体の正常性を確認します:設定と展開の確認
- •バックアップを実行します:バックアップ

### Procedure

ステップ1 Management Center で、システム(♥) > [Product Upgrades] を選択します。

[製品のアップグレード (Product Upgrades)]ページには、アップグレードを中心とした展開の概要 (デバイスの数、それらが最後にアップグレードされた日時、進行中のアップグレードの有無など)が表示 されます。

### **ステップ2** Management Center にシャーシアップグレードパッケージを取得します。

アップグレードパッケージを管理対象シャーシにコピーする前に、パッケージを Management Center(ま たはシャーシがアクセスできる内部サーバー)にアップロードする必要があります。[製品のアップグ レード(Product Upgrades)]ページには、現在の展開に適用されるすべてのアップグレードパッケージ が、特にマークされた推奨リリースとともに一覧表示されます。ほとんどの場合、必要なアップグレー ドパッケージまたはバージョンの横にある[ダウンロード(Download)]をクリックするだけで取得でき ます。シャーシと Threat Defense ソフトウェアのアップグレードには同じパッケージを使用することに注 意してください。

詳細については、Management Center でのアップグレードパッケージの管理およびアップグレードパッケージのトラブルシューティングを参照してください。

### **ステップ3** アップグレードウィザードを起動します。

ターゲットバージョンの横にある [アップグレード(Upgrade)]をクリックします。ドロップダウンメ ニューが表示されたら、[シャーシ(Chassis)]を選択します。

シャーシアップグレードウィザードが表示されます。これには、左側の[デバイスの選択 (Device Selection)]と右側の[デバイスの詳細 (Device Details)]の2つのペインがあります。[デバイスの選択 (Device Selection)]ペインでデバイスリンク (「4 つのデバイス (4 devices)」など)をクリック して、それらのシャーシの[デバイスの詳細 (Device Details)]を表示します。ターゲットバージョンは、 [アップグレード先 (Upgrade to)]メニューで事前に選択されています。システムは、どのシャーシをそ のバージョンにアップグレードできるかを判断し、[デバイスの詳細 (Device Details)]ペインに表示し ます。[デバイスの選択 (Device Selection)]ペインには、アップグレードパッケージに含まれる FXOS とファームウェアのバージョンも表示されます。

**ステップ4** アップグレードするシャーシを選択します。

[デバイスの詳細 (Device Details)]ペインで、アップグレードするシャーシを選択し、[選択に追加 (Add to Selection)]をクリックします。

[デバイスの選択(Device Selection)]ペインのデバイスリンクを使用すると、選択したシャーシ、残りの アップグレード候補、不適格なシャーシ(理由付き)、アップグレードパッケージが必要なシャーシな どの間で[デバイスの詳細(Device Details)]ペインを切り替えることができます。選択のシャーシを追 加/削除したり、[リセット(Reset)]をクリックしてシャーシの選択をクリアし、最初からやり直すこと ができます。不適格なシャーシを削除する必要はありません。それらはアップグレードから自動的に除 外されます。

**ステップ5** (オプション)選択したシャーシから不要なアップグレードパッケージを削除します。

シャーシアップグレードパッケージは手動で管理する必要があります。この時点がクリーンアップの最 適なタイミングです。

a) [デバイスの選択 (Device Selection)]ペインで、「X devices have packages that might not be needed」 (不要である可能性のあるパッケージがXデバイスにあります) というメッセー ジをクリックします。

b) [デバイスの詳細(Device Details)]ペインでシャーシを選択し、[デバイスのアップグレードパッケージの管理(Manage Upgrade Packages on Device)]をクリックし、削除するパッケージを選択して[削除(Remove)]をクリックします。

クリーンアップするシャーシごとにこの手順を繰り返してください。

ステップ6 新しいアップグレードパッケージをシャーシにコピーします。 [アップグレードパッケージのコピー (Copy Upgrade Package)]をクリックし、転送が完了するまで待ち ます。

**ステップ7** [次へ (Next)]をクリックしてアップグレードオプションを選択します。

デフォルトでは、シャーシのアップグレードは並行して実行されます。

高可用性インスタンスを持つシャーシの場合は、シリアルアップグレード順序をお勧めします。[デバイスの詳細(Device Details)]ペインで適切なシャーシを選択し、[シリアルアップグレードに移行(Move to Serial Upgrade)]をクリックします。アップグレード順序の最初にスタンバイユニットを持つシャーシを配置することもお勧めします。シリアルアップグレード順序を変更するには、[アップグレード順序の変更(Change Upgrade Order)]をクリックします。詳細については、「高可用性/クラスタ展開でのシャーシのアップグレードをともなう Threat Defense のアップグレード順序」を参照してください。

- ステップ8 アップグレードの準備ができていることを再確認します。以前に実行した設定と展開の正常性チェックを再確認することをお勧めします(設定と展開の確認)。
- ステップ9 [アップグレードの開始(Start Upgrade)]をクリックし、アップグレードして、シャーシを再起動するこ とを確認します。 ウィザードにアップグレードの全体的な進行状況が表示されます。メッセージセンターでもアップグレー ドの進行状況をモニターできます。詳細なステータスについては、確認するシャーシの横にある[詳細の

表示(View Details)][詳細ステータス(Detailed Status)]をクリックしてください。この詳細なステー タスは、[デバイス管理(Device Management)]ページの[アップグレード(Upgrade)]タブでも確認で きます。

ステップ10 成功したことを確認します。

アップグレードが完了したら、[デバイス (Devices)]>[デバイス管理 (Device Management)]を選択 し、アップグレードしたシャーシのシャーシバージョンが正しいことを確認します。

**ステップ11** (任意)設定の変更を確認します。

Threat Defense をアップグレードする前に、シャーシのアップグレードによって行われた変更を確認する ことをお勧めします。

- ワークフローをクリアしていない場合は、ウィザードに戻ることができます。[デバイス (Devices)]>
   [シャーシのアップグレード (Chassis Upgrade)]を選択し、各シャーシの横にある [構成変更 (Configuration Changes)]をクリックします。
- ワークフローをクリアした場合、または複数のシャーシの変更レポートをすばやく生成する場合は、 [高度な展開(Advanced Deploy)]ページを使用します。[展開(Deploy)]>[高度な展開(Advanced Deploy)]を選択し、アップグレードしたシャーシを選択して、「保留中の変更レポート(Pending

Changes Reports)]をクリックします。レポートの生成が完了したら、メッセージセンターの[タス ク(Tasks)]タブからレポートをダウンロードできます。

**ステップ12** (オプション)高可用性展開では、デバイスのロールを調べます。

アップグレードの実行方法によっては、高可用性インスタンスのロールが切り替わる場合があります。 後続の Threat Defense のアップグレードでもデバイスロールが切り替わることに注意し、必要な変更を 加えてください。

### What to do next

- (オプション) [アップグレード情報のクリア (Clear Upgrade Information)]をクリックして、ウィザードをクリアします。これを行うまで、ページには、実行したばかりのアップグレードに関する詳細が引き続き表示されます。ウィザードをクリアしたら、[デバイス管理 (Device Management)]ページの[アップグレード (Upgrade)]タブを使用して、シャーシに関する最後のアップグレードの情報を確認し、[高度な展開 (Advanced Deploy)] 画面で設定の変更を確認します。
- •再度バックアップします:バックアップ

## Chassis Manager を使用した Firepower 4100/9300 上の FXOS のアップグレード

### Firepower Chassis Manager を使用したスタンドアロン FTD 論理デバイ スまたは FTD シャーシ内クラスタ用の FXOS のアップグレード

このセクションでは、スタンドアロンFirepower 4100/9300 シャーシの FXOS プラットフォーム バンドルをアップグレードする方法を説明します。

このセクションでは、次のタイプのデバイスのアップグレードプロセスについて説明します。

- FTD 論理デバイスで構成されており、フェールオーバーペアまたはシャーシ間クラスタの 一部ではない Firepower 4100 シリーズ シャーシ。
- フェールオーバーペアまたはシャーシ間クラスタの一部ではない1つまたは複数のスタンドアロン FTD 論理デバイスで構成されている Firepower 9300 シャーシ。
- ・シャーシ内クラスタ内の FTD 論理デバイスで構成されている Firepower 9300 シャーシ。

### Before you begin

アップグレードを開始する前に、以下が完了していることを確認します。

- アップグレード先の FXOS プラットフォーム バンドル ソフトウェア パッケージをダウン ロードします。
- •FXOSとFTDの構成をバックアップします。

### Procedure

- ステップ1 Firepower Chassis Manager で、[システム(System)]>[更新(Updates)]を選択します。 [使用可能な更新(Available Updates)]ページに、シャーシで使用可能なFXOS プラットフォームバンドル のイメージやアプリケーションのイメージのリストが表示されます。
- ステップ2 新しいプラットフォーム バンドル イメージをアップロードします。
  - a) [イメージのアップロード(Upload Image)]をクリックして、[イメージのアップロード(Upload Image)] ダイアログ ボックスを開きます。
  - b) [ファイルを選択 (Choose File)]をクリックして対象のファイルに移動し、アップロードするイメージ を選択します。
  - c) [Upload] をクリックします。
     選択したイメージが Firepower 4100/9300 シャーシにアップロードされます。
  - d) 特定のソフトウェアイメージについては、イメージをアップロードした後にエンドユーザライセンス 契約書が表示されます。システムのプロンプトに従ってエンドユーザ契約書に同意します。
- ステップ3 新しいプラットフォームバンドルイメージが正常にアップロードされたら、アップグレードするFXOSプ ラットフォームバンドルの[アップグレード(Upgrade)]をクリックします。

システムは、まずインストールするソフトウェアパッケージを確認します。そして現在インストールされ ているアプリケーションと指定したFXOSプラットフォームソフトウェアパッケージの間の非互換性を通 知します。また既存のセッションを終了することやアップグレードの一部としてシステムをリブートする 必要があることが警告されます。

ステップ4 インストールの続行を確定するには[はい (Yes)]を、インストールをキャンセルするには[いいえ (No)] をクリックします。

システムがバンドルを解凍し、コンポーネントをアップグレードまたはリロードします。

- **ステップ5** Firepower Chassis Manager は、アップグレード中は使用できません。FXOS CLI を使用してアップグレード プロセスをモニターできます。
  - a) scope system を入力します。
  - b) show firmware monitor を入力します。
  - c) すべてのコンポーネント (FPRM、ファブリック インターコネクト、およびシャーシ) で 「Upgrade-Status: Ready」と表示されるのを待ちます。

#### Note

FPRM コンポーネントをアップグレードすると、システムが再起動し、その他のコンポーネントのアッ プグレードを続行します。

```
FP9300-A# scope system
FP9300-A /system # show firmware monitor
FPRM:
    Package-Vers: 2.3(1.58)
    Upgrade-Status: Ready
Fabric Interconnect A:
    Package-Vers: 2.3(1.58)
    Upgrade-Status: Ready
Chassis 1:
    Server 1:
    Package-Vers: 2.3(1.58)
    Upgrade-Status: Ready
Server 2:
    Package-Vers: 2.3(1.58)
    Upgrade-Status: Ready
```

- **ステップ6** すべてのコンポーネントが正常にアップグレードされたら、次のコマンドを入力して、セキュリティモジュール/セキュリティエンジンおよびインストールされているアプリケーションの状態を確認します。
  - a) top を入力します。
  - b) scope ssa を入力します。
  - c) show slot を入力します。
  - d) Firepower 4100 シリーズアプライアンスのセキュリティエンジン、または Firepower 9300 applianceのインストールされている任意のセキュリティモジュールについて、管理状態が「Ok」、操作の状態が「Online」であることを確認します。
  - e) show app-instance を入力します。
  - f) シャーシにインストールされているすべての論理デバイスについて、操作の状態が「Online」である ことを確認します。

# Firepower Chassis Manager を使用した FTD シャーシ間クラスタの FXOS のアップグレード

シャーシ間クラスタとして構成されている FTD 論理デバイスを備えた FirePOWER 9300 または FirePOWER 4100 シリーズのセキュリティアプライアンスがある場合、次の手順を使用して FirePOWER 9300 または FirePOWER 4100 シリーズのセキュリティアプライアンスの FXOS プ ラットフォームバンドルを更新します。

### Before you begin

アップグレードを開始する前に、以下が完了していることを確認します。

- アップグレード先の FXOS プラットフォーム バンドル ソフトウェア パッケージをダウン ロードします。
- •FXOSとFTDの構成をバックアップします。

### Procedure

- **ステップ1** 次のコマンドを入力して、セキュリティモジュール/セキュリティエンジンおよびインストールされて いるアプリケーションの状態を確認します。
  - a) シャーシ #2 の FXOS CLI に接続します(これは制御ユニットを持たないシャーシである必要があり ます)。
  - b) **top** を入力します。
  - c) scope ssa を入力します。
  - d) show slot を入力します。
  - e) Firepower 4100 シリーズアプライアンスのセキュリティ エンジン、または Firepower 9300 applianceの インストールされている任意のセキュリティ モジュールについて、管理状態が「Ok」、操作の状態 が「Online」であることを確認します。
  - f) show app-instance を入力します。
  - g) シャーシにインストールされているすべての論理デバイスについて、操作の状態が「Online」、クラスタの状態が「In Cluster」であることを確認します。また、稼働バージョンとして表示されている FTD ソフトウェアのバージョンが正しいことを確認します。

### Important

制御ユニットがこのシャーシ上にないことを確認します。「Master」に設定されているクラスタの ロールを持つ Firepower Threat Defense インスタンスがあってはいけません。

h) Firepower 9300 appliance にインストールされているすべてのセキュリティモジュール、または Firepower 4100 シリーズ アプライアンス上のセキュリティ エンジンについて、FXOS バージョンが正しいこと を確認してください。

**scope server 1***/slot\_id* で、Firepower 4100 シリーズ セキュリティ エンジンの場合、*slot\_id* は 1 です。 **show version**を使用して無効にすることができます。

- **ステップ2** シャーシ #2 の Firepower Chassis Manager に接続します(これは制御ユニットを持たないシャーシである 必要があります)。
- ステップ3 Firepower Chassis Manager で、[システム (System)]>[更新 (Updates)]を選択します。 [使用可能な更新 (Available Updates)]ページに、シャーシで使用可能な FXOS プラットフォームバンド ルのイメージやアプリケーションのイメージのリストが表示されます。
- **ステップ4** 新しいプラットフォーム バンドル イメージをアップロードします。
  - a) [イメージのアップロード (Upload Image)]をクリックして、[イメージのアップロード (Upload Image)] ダイアログ ボックスを開きます。
  - b) [ファイルを選択 (Choose File)]をクリックして対象のファイルに移動し、アップロードするイメージを選択します。
  - c) [Upload] をクリックします。 選択したイメージが Firepower 4100/9300 シャーシにアップロードされます。
  - d) 特定のソフトウェアイメージについては、イメージをアップロードした後にエンドユーザライセン ス契約書が表示されます。システムのプロンプトに従ってエンドユーザ契約書に同意します。

**ステップ5** 新しいプラットフォーム バンドル イメージが正常にアップロードされたら、アップグレードする FXOS プラットフォーム バンドルの [アップグレード(Upgrade)]をクリックします。

システムは、まずインストールするソフトウェアパッケージを確認します。そして現在インストールされているアプリケーションと指定した FXOS プラットフォーム ソフトウェアパッケージの間の非互換性を通知します。また既存のセッションを終了することやアップグレードの一部としてシステムをリブートする必要があることが警告されます。

ステップ6 インストールの続行を確定するには[はい (Yes)]を、インストールをキャンセルするには[いいえ (No)] をクリックします。

システムがバンドルを解凍し、コンポーネントをアップグレードまたはリロードします。

- **ステップ7** Firepower Chassis Manager は、アップグレード中は使用できません。FXOS CLI を使用してアップグレードプロセスをモニターできます。
  - a) scope system を入力します。
  - b) show firmware monitor を入力します。
  - c) すべてのコンポーネント (FPRM、ファブリック インターコネクト、およびシャーシ) で 「Upgrade-Status: Ready」と表示されるのを待ちます。

### Note

FPRM コンポーネントをアップグレードすると、システムが再起動し、その他のコンポーネントの アップグレードを続行します。

- d) top を入力します。
- e) scope ssa を入力します。
- f) show slot を入力します。
- g) Firepower 4100 シリーズアプライアンスのセキュリティエンジン、または Firepower 9300 applianceの インストールされている任意のセキュリティモジュールについて、管理状態が「Ok」、操作の状態 が「Online」であることを確認します。
- h) show app-instance を入力します。
- i) シャーシにインストールされているすべての論理デバイスについて、操作の状態が「Online」、ク ラスタの状態が「In Cluster」、クラスタのロールが「Slave」であることを確認します。

```
FP9300-A /system #
FP9300-A /system # top
FP9300-A# scope ssa
FP9300-A /ssa # show slot
Slot:
  Slot ID Log Level Admin State Oper State
        --- ------ ------ ------
   1
           Info
                  Ok
                            Online
   2
           Info
                  Ok
                             Online
   3
           Info
                   Ok
                             Not Available
FP9300-A /ssa #
FP9300-A /ssa # show app-instance
App Name Slot ID Admin State Oper State
                                      Running Version Startup Version Profile Name
Cluster State Cluster Role
_____ _
                                     _____
ftd 1
                         Online
                                       6.2.2.81
                                                    6.2.2.81
               Enabled
           Slave
In Cluster
ftd 2
            Enabled Online
                                     6.2.2.81
                                                  6.2.2.81
           Slave
In Cluster
ftd 3
            Disabled Not Available
                                                    6.2.2.81
Not Applicable None
FP9300-A /ssa #
```

**ステップ8** シャーシ #2 のセキュリティモジュールの1つを制御用として設定します。

シャーシ#2のセキュリティモジュールの1つを制御用として設定すると、シャーシ#1には制御ユニットが含まれなくなり、すぐにアップグレードすることができます。

- **ステップ9** クラスタ内の他のすべてのシャーシに対して手順1~7を繰り返します。
- ステップ10 制御ロールをシャーシ#1 に戻すには、シャーシ#1 のセキュリティモジュールの1 つを制御用として設 定します。

# Firepower Chassis Manager を使用した FTD ハイアベイラビリティペア の FXOS のアップグレード

ハイアベイラビリティペアとして構成されている FTD 論理デバイスを備えた FirePOWER 9300 または FirePOWER 4100 シリーズのセキュリティアプライアンスがある場合、次の手順を使用 して FirePOWER 9300 または FirePOWER 4100 シリーズのセキュリティアプライアンスの FXOS プラットフォームバンドルを更新します。

### Before you begin

アップグレードを開始する前に、以下が完了していることを確認します。

- アップグレード先の FXOS プラットフォーム バンドル ソフトウェア パッケージをダウン ロードします。
- •FXOSとFTDの構成をバックアップします。

### Procedure

- **ステップ1** スタンバイの Firepower Threat Defense 論理デバイスを含む Firepower セキュリティアプライアンス上の Firepower Chassis Manager に接続します。
- ステップ2 Firepower Chassis Manager で、[システム (System)]>[更新 (Updates)]を選択します。
   [使用可能な更新 (Available Updates)] ページに、シャーシで使用可能な FXOS プラットフォームバンド ルのイメージやアプリケーションのイメージのリストが表示されます。
- ステップ3 新しいプラットフォーム バンドル イメージをアップロードします。
  - a) [イメージのアップロード (Upload Image)]をクリックして、[イメージのアップロード (Upload Image)] ダイアログ ボックスを開きます。
  - b) [ファイルを選択 (Choose File)]をクリックして対象のファイルに移動し、アップロードするイメージを選択します。
  - c) [Upload] をクリックします。 選択したイメージが Firepower 4100/9300 シャーシにアップロードされます。
  - d) 特定のソフトウェアイメージについては、イメージをアップロードした後にエンドユーザライセン ス契約書が表示されます。システムのプロンプトに従ってエンドユーザ契約書に同意します。
- ステップ4 新しいプラットフォームバンドルイメージが正常にアップロードされたら、アップグレードする FXOS プラットフォームバンドルの[アップグレード(Upgrade)]をクリックします。 システムは、まずインストールするソフトウェアパッケージを確認します。そして現在インストールさ れているアプリケーションと指定した FXOS プラットフォーム ソフトウェアパッケージの間の非互換性 を通知します。また既存のセッションを終了することやアップグレードの一部としてシステムをリブー トする必要があることが警告されます。
- ステップ5 インストールの続行を確定するには[はい (Yes)]を、インストールをキャンセルするには[いいえ (No)] をクリックします。

システムがバンドルを解凍し、コンポーネントをアップグレードまたはリロードします。

- **ステップ6** Firepower Chassis Manager は、アップグレード中は使用できません。FXOS CLI を使用してアップグレードプロセスをモニターできます。
  - a) scope system を入力します。
  - b) show firmware monitor を入力します。
  - c) すべてのコンポーネント (FPRM、ファブリック インターコネクト、およびシャーシ) で 「Upgrade-Status: Ready」と表示されるのを待ちます。

### Note

FPRM コンポーネントをアップグレードすると、システムが再起動し、その他のコンポーネントの アップグレードを続行します。

```
FP9300-A# scope system
FP9300-A /system # show firmware monitor
FPRM:
Package-Vers: 2.3(1.58)
```

```
Upgrade-Status: Ready

Fabric Interconnect A:

Package-Vers: 2.3(1.58)

Upgrade-Status: Ready

Chassis 1:

Server 1:

Package-Vers: 2.3(1.58)

Upgrade-Status: Ready

Server 2:

Package-Vers: 2.3(1.58)

Upgrade-Status: Ready
```

- **ステップ7** すべてのコンポーネントが正常にアップグレードされたら、次のコマンドを入力して、セキュリティモ ジュール/セキュリティエンジンおよびインストールされているアプリケーションの状態を確認します。
  - a) top を入力します。
  - b) scope ssa を入力します。
  - c) show slot を入力します。
  - d) Firepower 4100 シリーズアプライアンスのセキュリティエンジン、または Firepower 9300 applianceの インストールされている任意のセキュリティモジュールについて、管理状態が「Ok」、操作の状態 が「Online」であることを確認します。
  - e) show app-instance を入力します。
  - f) シャーシにインストールされているすべての論理デバイスについて、操作の状態が「Online」であ ることを確認します。
- **ステップ8** アップグレードしたユニットをアクティブユニットにして、アップグレード済みのユニットにトラフィッ クが流れるようにします。
  - a) Firepower Management Center に接続します。
  - b) [デバイス(Devices)]>[デバイス管理(Device Management)]を選択します。
  - c) アクティブ ピアを変更するハイ アベイラビリティ ペアの横にあるアクティブ ピア切り替えアイコン (季) をクリックします。
  - d) ハイアベイラビリティペアでスタンバイデバイスをアクティブデバイスにすぐに切り替える場合 は、[はい(Yes)]をクリックします。
- **ステップ9**新しいスタンバイの Firepower Threat Defense 論理デバイスを含む Firepower セキュリティアプライアンス 上の Firepower Chassis Manager に接続します。
- ステップ10 Firepower Chassis Manager で、[システム (System)]>[更新 (Updates)]を選択します。 [使用可能な更新 (Available Updates)]ページに、シャーシで使用可能な FXOS プラットフォームバンド ルのイメージやアプリケーションのイメージのリストが表示されます。
- ステップ11 新しいプラットフォーム バンドル イメージをアップロードします。
  - a) [イメージのアップロード (Upload Image)]をクリックして、[イメージのアップロード (Upload Image)] ダイアログ ボックスを開きます。
  - b) [ファイルを選択(Choose File)]をクリックして対象のファイルに移動し、アップロードするイメージを選択します。
  - c) [Upload] をクリックします。 選択したイメージが Firepower 4100/9300 シャーシにアップロードされます。

- d) 特定のソフトウェアイメージについては、イメージをアップロードした後にエンドユーザライセン ス契約書が表示されます。システムのプロンプトに従ってエンドユーザ契約書に同意します。
- ステップ12 新しいプラットフォームバンドルイメージが正常にアップロードされたら、アップグレードする FXOS プラットフォームバンドルの[アップグレード(Upgrade)]をクリックします。 システムは、まずインストールするソフトウェアパッケージを確認します。そして現在インストールさ れているアプリケーションと指定した FXOS プラットフォーム ソフトウェアパッケージの間の非互換性 を通知します。また既存のセッションを終了することやアップグレードの一部としてシステムをリブー トする必要があることが警告されます。
- ステップ13 インストールの続行を確定するには[はい(Yes)]を、インストールをキャンセルするには[いいえ(No)] をクリックします。

システムがバンドルを解凍し、コンポーネントをアップグレードまたはリロードします。アップグレードプロセスは、完了までに最大 30 分かかることがあります。

- ステップ14 Firepower Chassis Manager は、アップグレード中は使用できません。FXOS CLI を使用してアップグレードプロセスをモニターできます。
  - a) scope system を入力します。
  - b) show firmware monitor を入力します。
  - c) すべてのコンポーネント (FPRM、ファブリック インターコネクト、およびシャーシ) で 「Upgrade-Status: Ready」と表示されるのを待ちます。

### Note

FPRM コンポーネントをアップグレードすると、システムが再起動し、その他のコンポーネントの アップグレードを続行します。

```
FP9300-A# scope system
FP9300-A /system # show firmware monitor
FPRM:
    Package-Vers: 2.3(1.58)
    Upgrade-Status: Ready
Fabric Interconnect A:
    Package-Vers: 2.3(1.58)
    Upgrade-Status: Ready
Chassis 1:
    Server 1:
        Package-Vers: 2.3(1.58)
        Upgrade-Status: Ready
Server 2:
        Package-Vers: 2.3(1.58)
        Upgrade-Status: Ready
```

- **ステップ15** すべてのコンポーネントが正常にアップグレードされたら、次のコマンドを入力して、セキュリティモジュール/セキュリティエンジンおよびインストールされているアプリケーションの状態を確認します。
  - a) top を入力します。
  - b) scope ssa を入力します。

- c) show slot を入力します。
- d) Firepower 4100 シリーズアプライアンスのセキュリティ エンジン、または Firepower 9300 applianceの インストールされている任意のセキュリティ モジュールについて、管理状態が「Ok」、操作の状態 が「Online」であることを確認します。
- e) show app-instance を入力します。
- f) シャーシにインストールされているすべての論理デバイスについて、操作の状態が「Online」であ ることを確認します。
- ステップ16 アップグレードしたユニットを、アップグレード前のようにアクティブユニットにします。
  - a) Firepower Management Center に接続します。
  - b) [デバイス(Devices)]>[デバイス管理(Device Management)]を選択します。
  - c) アクティブ ピアを変更するハイ アベイラビリティ ペアの横にあるアクティブ ピア切り替えアイコン (☎) をクリックします。
  - d) ハイアベイラビリティペアでスタンバイデバイスをアクティブデバイスにすぐに切り替える場合
     は、[はい(Yes)]をクリックします。

## CLI を使用した Firepower 4100/9300 上の FXOS のアップグ レード

### FXOSCLIを使用したスタンドアロンFTD論理デバイスまたはFTDシャー シ内クラスタ用の FXOS のアップグレード

このセクションでは、スタンドアロンFirepower 4100/9300 シャーシのFXOS プラットフォーム バンドルをアップグレードする方法を説明します。

このセクションでは、次のタイプのデバイスの FXOS のアップグレード プロセスについて説 明します。

- FTD 論理デバイスで構成されており、フェールオーバーペアまたはシャーシ間クラスタの 一部ではない Firepower 4100 シリーズ シャーシ。
- フェールオーバーペアまたはシャーシ間クラスタの一部ではない1つまたは複数のスタンドアロン FTD デバイスで構成されている Firepower 9300 シャーシ。
- ・シャーシ内クラスタ内の FTD 論理デバイスで構成されている Firepower 9300 シャーシ。

### Before you begin

アップグレードを開始する前に、以下が完了していることを確認します。

 アップグレード先の FXOS プラットフォーム バンドル ソフトウェア パッケージをダウン ロードします。

- FXOS と FTD の構成をバックアップします。
- Firepower 4100/9300 シャーシにソフトウェアイメージをダウンロードするために必要な次の情報を収集します。
  - イメージのコピー元のサーバーの IP アドレスおよび認証クレデンシャル。
  - •イメージファイルの完全修飾名。

### Procedure

ステップ1 FXOS CLI に接続します。

```
ステップ2 新しいプラットフォーム バンドル イメージを Firepower 4100/9300 シャーシにダウンロードします。
```

a) ファームウェア モードに入ります。

Firepower-chassis-a # scope firmware

b) FXOS プラットフォーム バンドル ソフトウェア イメージをダウンロードします。

Firepower-chassis-a /firmware # download image URL

次のいずれかの構文を使用してインポートされるファイルの URL を指定します。

- ftp://username@hostname/path/image\_name
- **scp**://username@hostname/path/image\_name
- sftp://username@hostname/path/image\_name
- tftp://hostname:port-num/path/image\_name
- c) ダウンロードプロセスをモニタする場合:

Firepower-chassis-a /firmware # scope download-task image\_name

Firepower-chassis-a /firmware/download-task # show detail

```
次の例では、SCP プロトコルを使用してイメージをコピーします。
```

```
Firepower-chassis-a # scope firmware
Firepower-chassis-a /firmware # download image scp://user@192.168.1.1/images/fxos-k9.2.3.1.58.SPA
Firepower-chassis-a /firmware # scope download-task fxos-k9.2.3.1.58.SPA
Firepower-chassis-a /firmware/download-task # show detail
Download task:
    File Name: fxos-k9.2.3.1.58.SPA
    Protocol: scp
    Server: 192.168.1.1
    Userid:
    Path:
    Downloaded Image Size (KB): 853688
    State: Downloading
    Current Task: downloading image fxos-k9.2.3.1.58.SPA from
192.168.1.1(FSM-STAGE:sam:dme:FirmwareDownloaderDownload:Local)
```

**ステップ3** 必要に応じて、ファームウェアモードに戻ります。

Firepower-chassis-a /firmware/download-task # up

ステップ4 auto-install モードにします。

Firepower-chassis-a /firmware # scope auto-install

ステップ5 FXOS プラットフォーム バンドルをインストールします。

Firepower-chassis-a /firmware/auto-install # install platform platform-vers version\_number

version\_numberは、インストールするFXOSプラットフォームバンドルのバージョン番号です(たとえば、 2.3(1.58))。

ステップ6 システムは、まずインストールするソフトウェアパッケージを確認します。そして現在インストールされているアプリケーションと指定したFXOSプラットフォームソフトウェアパッケージの間の非互換性を通知します。また既存のセッションを終了することやアップグレードの一部としてシステムをリブートする必要があることが警告されます。

yes を入力して、検証に進むことを確認します。

- **ステップ7** インストールの続行を確定するには yes を、インストールをキャンセルするには no を入力します。 システムがバンドルを解凍し、コンポーネントをアップグレードまたはリロードします。
- **ステップ8** アップグレードプロセスをモニタするには、次の手順を実行します。
  - a) scope system を入力します。
  - b) show firmware monitor を入力します。
  - c) すべてのコンポーネント (FPRM、ファブリック インターコネクト、およびシャーシ) で 「Upgrade-Status: Ready」と表示されるのを待ちます。

### Note

FPRMコンポーネントをアップグレードすると、システムが再起動し、その他のコンポーネントのアップグレードを続行します。

```
FP9300-A# scope system
FP9300-A /system # show firmware monitor
FPRM:
    Package-Vers: 2.3(1.58)
    Upgrade-Status: Ready
Fabric Interconnect A:
    Package-Vers: 2.3(1.58)
    Upgrade-Status: Ready
Chassis 1:
    Server 1:
    Package-Vers: 2.3(1.58)
    Upgrade-Status: Ready
Server 2:
    Package-Vers: 2.3(1.58)
    Upgrade-Status: Ready
```

FP9300-A /system #

**ステップ9** すべてのコンポーネントが正常にアップグレードされたら、次のコマンドを入力して、セキュリティモジュール/セキュリティエンジンおよびインストールされているアプリケーションの状態を確認します。

- a) top を入力します。
- b) scope ssa を入力します。
- c) show slot を入力します。
- d) Firepower 4100 シリーズアプライアンスのセキュリティエンジン、または Firepower 9300 applianceのインストールされている任意のセキュリティモジュールについて、管理状態が「Ok」、操作の状態が「Online」であることを確認します。
- e) show app-instance を入力します。
- f) シャーシにインストールされているすべての論理デバイスについて、操作の状態が「Online」である ことを確認します。

# **FXOS CLI** を使用した **FTD** シャーシ間クラスタの **FXOS** のアップグレード

シャーシ間クラスタとして構成されている FTD 論理デバイスを備えた FirePOWER 9300 または FirePOWER 4100 シリーズのセキュリティアプライアンスがある場合、次の手順を使用して FirePOWER 9300 または FirePOWER 4100 シリーズのセキュリティアプライアンスの FXOS プ ラットフォームバンドルを更新します。

### Before you begin

アップグレードを開始する前に、以下が完了していることを確認します。

- アップグレード先の FXOS プラットフォーム バンドル ソフトウェア パッケージをダウン ロードします。
- •FXOSとFTDの構成をバックアップします。
- Firepower 4100/9300 シャーシにソフトウェアイメージをダウンロードするために必要な次の情報を収集します。
  - イメージのコピー元のサーバーの IP アドレスおよび認証クレデンシャル。
  - •イメージファイルの完全修飾名。

### Procedure

**ステップ1** シャーシ #2 の FXOS CLI に接続します(これは制御ユニットを持たないシャーシである必要があります)。

- **ステップ2** 次のコマンドを入力して、セキュリティモジュール/セキュリティエンジンおよびインストールされて いるアプリケーションの状態を確認します。
  - a) top を入力します。
  - b) scope ssa を入力します。
  - c) show slot を入力します。
  - d) Firepower 4100 シリーズアプライアンスのセキュリティ エンジン、または Firepower 9300 applianceの インストールされている任意のセキュリティ モジュールについて、管理状態が「Ok」、操作の状態 が「Online」であることを確認します。
  - e) show app-instance を入力します。
  - f) シャーシにインストールされているすべての論理デバイスについて、操作の状態が「Online」、クラスタの状態が「In Cluster」であることを確認します。また、稼働バージョンとして表示されている FTD ソフトウェアのバージョンが正しいことを確認します。

### Important

制御ユニットがこのシャーシ上にないことを確認します。「Master」に設定されているクラスタの ロールを持つ Firepower Threat Defense インスタンスがあってはいけません。

g) Firepower 9300 appliance にインストールされているすべてのセキュリティモジュール、または Firepower 4100 シリーズアプライアンス上のセキュリティエンジンについて、FXOS バージョンが正しいこと を確認してください。

scope server  $1/slot_id$  で、Firepower 4100 シリーズ セキュリティ エンジンの場合、 $slot_id$  は1です。 show versionを使用して無効にすることができます。

- ステップ3 新しいプラットフォーム バンドル イメージを Firepower 4100/9300 シャーシにダウンロードします。
  - a) top を入力します。
  - b) ファームウェア モードに入ります。

Firepower-chassis-a # scope firmware

c) FXOS プラットフォーム バンドル ソフトウェア イメージをダウンロードします。

Firepower-chassis-a /firmware # download image URL

次のいずれかの構文を使用してインポートされるファイルの URL を指定します。

- ftp://username@hostname/path/image\_name
- scp://username@hostname/path/image\_name
- sftp://username@hostname/path/image\_name
- tftp://hostname:port-num/path/image\_name
- d) ダウンロードプロセスをモニタする場合:

Firepower-chassis-a /firmware # scope download-task image\_name

Firepower-chassis-a /firmware/download-task # **show detail** 

```
次の例では、SCP プロトコルを使用してイメージをコピーします。
```

```
Firepower-chassis-a # scope firmware
Firepower-chassis-a /firmware # download image scp://user@192.168.1.1/images/fxos-k9.2.3.1.58.SPA
Firepower-chassis-a /firmware # scope download-task fxos-k9.2.3.1.58.SPA
Firepower-chassis-a /firmware/download-task # show detail
Download task:
    File Name: fxos-k9.2.3.1.58.SPA
    Protocol: scp
    Server: 192.168.1.1
    Userid:
    Path:
    Downloaded Image Size (KB): 853688
    State: Downloading
    Current Task: downloading image fxos-k9.2.3.1.58.SPA from
192.168.1.1(FSM-STAGE:sam:dme:FirmwareDownloaderDownload:Local)
```

**ステップ4** 必要に応じて、ファームウェアモードに戻ります。

Firepower-chassis-a /firmware/download-task # up

ステップ5 auto-install モードにします。

Firepower-chassis /firmware # scope auto-install

**ステップ6** FXOS プラットフォーム バンドルをインストールします。

Firepower-chassis /firmware/auto-install # install platform platform-vers version\_number

version\_number は、インストールする FXOS プラットフォーム バンドルのバージョン番号です(たとえば、2.3(1.58))。

ステップ7 システムは、まずインストールするソフトウェア パッケージを確認します。そして現在インストールされているアプリケーションと指定した FXOS プラットフォーム ソフトウェア パッケージの間の非互換性を通知します。また既存のセッションを終了することやアップグレードの一部としてシステムをリブートする必要があることが警告されます。

yes を入力して、検証に進むことを確認します。

- **ステップ8** インストールの続行を確定するには yes を、インストールをキャンセルするには no を入力します。 システムがバンドルを解凍し、コンポーネントをアップグレードまたはリロードします。
- **ステップ9** アップグレードプロセスをモニタするには、次の手順を実行します。
  - a) scope system を入力します。
  - b) show firmware monitor を入力します。
  - c) すべてのコンポーネント (FPRM、ファブリック インターコネクト、およびシャーシ) で 「Upgrade-Status: Ready」と表示されるのを待ちます。

### Note

FPRM コンポーネントをアップグレードすると、システムが再起動し、その他のコンポーネントの アップグレードを続行します。

- d) top を入力します。
- e) scope ssa を入力します。

- f) show slot を入力します。
- g) Firepower 4100 シリーズアプライアンスのセキュリティエンジン、または Firepower 9300 applianceの インストールされている任意のセキュリティモジュールについて、管理状態が「Ok」、操作の状態 が「Online」であることを確認します。
- h) show app-instance を入力します。
- i) シャーシにインストールされているすべての論理デバイスについて、操作の状態が「Online」、ク ラスタの状態が「In Cluster」、クラスタのロールが「Slave」であることを確認します。

### Example:

```
FP9300-A# scope system
FP9300-A /system # show firmware monitor
FPRM:
   Package-Vers: 2.3(1.58)
   Upgrade-Status: Ready
Fabric Interconnect A:
   Package-Vers: 2.3(1.58)
   Upgrade-Status: Ready
Chassis 1:
   Server 1:
      Package-Vers: 2.3(1.58)
      Upgrade-Status: Ready
   Server 2:
      Package-Vers: 2.3(1.58)
      Upgrade-Status: Ready
FP9300-A /system #
FP9300-A /system # top
FP9300-A# scope ssa
FP9300-A /ssa # show slot
Slot:
   Slot ID Log Level Admin State Oper State
   1
           Info Ok
                             Online
   2
           Info Ok
                              Online
   3
                   Ok
                              Not Available
           Info
FP9300-A /ssa #
FP9300-A /ssa # show app-instance
App Name Slot ID Admin State Oper State
                                        Running Version Startup Version Profile Name
Cluster State Cluster Role
      -- -----
-----
ftd
       1
                 Enabled
                          Online
                                         6.2.2.81
                                                      6.2.2.81
In Cluster
           Slave
ftd 2
             Enabled Online
                                        6.2.2.81
                                                       6.2.2.81
ftd 3
             Disabled Not Available
                                                       6.2.2.81
Not Applicable None
FP9300-A /ssa #
```

ステップ10 シャーシ #2 のセキュリティモジュールの1つを制御用として設定します。

シャーシ #2 のセキュリティモジュールの1つを制御用として設定すると、シャーシ #1 には制御ユニットが含まれなくなり、すぐにアップグレードすることができます。

- **ステップ11** クラスタ内の他のすべてのシャーシに対して手順1~9を繰り返します。
- ステップ12 制御ロールをシャーシ #1 に戻すには、シャーシ #1 のセキュリティモジュールの1 つを制御用として設定します。

### **FXOS CLI** を使用した **FTD** ハイアベイラビリティペアの **FXOS** のアップ グレード

ハイアベイラビリティペアとして構成されているFTD 論理デバイスを備えたFirePOWER9300 またはFirePOWER 4100 シリーズのセキュリティアプライアンスがある場合、次の手順を使用 してFirePOWER 9300 またはFirePOWER 4100 シリーズのセキュリティアプライアンスのFXOS プラットフォームバンドルを更新します。

### Before you begin

アップグレードを開始する前に、以下が完了していることを確認します。

- アップグレード先の FXOS プラットフォーム バンドル ソフトウェア パッケージをダウン ロードします。
- •FXOSとFTDの構成をバックアップします。
- Firepower 4100/9300 シャーシにソフトウェアイメージをダウンロードするために必要な次の情報を収集します。
  - イメージのコピー元のサーバーの IP アドレスおよび認証クレデンシャル。
  - •イメージファイルの完全修飾名。

### Procedure

- ステップ1 スタンバイの Firepower Threat Defense 論理デバイスを含む Firepower セキュリティ アプライアンス上の FXOS CLI に接続します。
- **ステップ2**新しいプラットフォーム バンドル イメージを Firepower 4100/9300 シャーシにダウンロードします。
  - a) ファームウェア モードに入ります。

Firepower-chassis-a # scope firmware

b) FXOS プラットフォーム バンドル ソフトウェア イメージをダウンロードします。

Firepower-chassis-a /firmware # download image URL

次のいずれかの構文を使用してインポートされるファイルの URL を指定します。

- ftp://username@hostname/path/image\_name
- scp://username@hostname/path/image\_name

- sftp://username@hostname/path/image\_name
- tftp://hostname:port-num/path/image\_name
- c) ダウンロードプロセスをモニタする場合:

Firepower-chassis-a /firmware # scope download-task image\_name

Firepower-chassis-a /firmware/download-task # show detail

### **Example:**

次の例では、SCP プロトコルを使用してイメージをコピーします。

```
Firepower-chassis-a # scope firmware
Firepower-chassis-a /firmware # download image scp://user@192.168.1.1/images/fxos-k9.2.3.1.58.SPA
Firepower-chassis-a /firmware # scope download-task fxos-k9.2.3.1.58.SPA
Firepower-chassis-a /firmware/download-task # show detail
Download task:
    File Name: fxos-k9.2.3.1.58.SPA
    Protocol: scp
    Server: 192.168.1.1
    Userid:
    Path:
    Downloaded Image Size (KB): 853688
    State: Downloading
    Current Task: downloading image fxos-k9.2.3.1.58.SPA from
192.168.1.1(FSM-STAGE:sam:dme:FirmwareDownloaderDownload:Local)
```

**ステップ3** 必要に応じて、ファームウェアモードに戻ります。

Firepower-chassis-a /firmware/download-task # up

ステップ4 auto-install モードにします。

Firepower-chassis-a /firmware # scope auto-install

**ステップ5** FXOS プラットフォーム バンドルをインストールします。

Firepower-chassis-a /firmware/auto-install # install platform platform-vers version\_number

version\_numberは、インストールする FXOS プラットフォームバンドルのバージョン番号です(たとえば、2.3(1.58))。

ステップ6 システムは、まずインストールするソフトウェア パッケージを確認します。そして現在インストールされているアプリケーションと指定した FXOS プラットフォーム ソフトウェア パッケージの間の非互換性を通知します。また既存のセッションを終了することやアップグレードの一部としてシステムをリブートする必要があることが警告されます。

yes を入力して、検証に進むことを確認します。

- **ステップ7** インストールの続行を確定するには yes を、インストールをキャンセルするには no を入力します。 システムがバンドルを解凍し、コンポーネントをアップグレードまたはリロードします。
- **ステップ8** アップグレードプロセスをモニタするには、次の手順を実行します。
  - a) scope system を入力します。

- b) show firmware monitor を入力します。
- c) すべてのコンポーネント (FPRM、ファブリック インターコネクト、およびシャーシ) で 「Upgrade-Status: Ready」と表示されるのを待ちます。

### Note

FPRM コンポーネントをアップグレードすると、システムが再起動し、その他のコンポーネントの アップグレードを続行します。

```
FP9300-A# scope system
FP9300-A /system # show firmware monitor
FPRM:
    Package-Vers: 2.3(1.58)
    Upgrade-Status: Ready
Fabric Interconnect A:
    Package-Vers: 2.3(1.58)
    Upgrade-Status: Ready
Chassis 1:
    Server 1:
    Package-Vers: 2.3(1.58)
    Upgrade-Status: Ready
Server 2:
    Package-Vers: 2.3(1.58)
    Upgrade-Status: Ready
```

```
FP9300-A /system #
```

- **ステップ9** すべてのコンポーネントが正常にアップグレードされたら、次のコマンドを入力して、セキュリティモジュール/セキュリティエンジンおよびインストールされているアプリケーションの状態を確認します。
  - a) top を入力します。
  - b) scope ssa を入力します。
  - c) show slot を入力します。
  - d) Firepower 4100 シリーズアプライアンスのセキュリティ エンジン、または Firepower 9300 applianceの インストールされている任意のセキュリティ モジュールについて、管理状態が「Ok」、操作の状態 が「Online」であることを確認します。
  - e) show app-instance を入力します。
  - f) シャーシにインストールされているすべての論理デバイスについて、操作の状態が「Online」であ ることを確認します。
- **ステップ10** アップグレードしたユニットをアクティブユニットにして、アップグレード済みのユニットにトラフィッ クが流れるようにします。
  - a) Firepower Management Center に接続します。
  - b) [デバイス(Devices)]>[デバイス管理(Device Management)]を選択します。
  - c) アクティブ ピアを変更するハイ アベイラビリティ ペアの横にあるアクティブ ピア切り替えアイコン (な) をクリックします。
  - d) ハイアベイラビリティペアでスタンバイデバイスをアクティブデバイスにすぐに切り替える場合
     は、[はい(Yes)]をクリックします。

- ステップ11 新しいスタンバイの Firepower Threat Defense 論理デバイスを含む Firepower セキュリティ アプライアン ス上の FXOS CLI に接続します。
- ステップ12 新しいプラットフォーム バンドル イメージを Firepower 4100/9300 シャーシにダウンロードします。
  - a) ファームウェア モードに入ります。

Firepower-chassis-a # scope firmware

b) FXOS プラットフォーム バンドル ソフトウェア イメージをダウンロードします。

Firepower-chassis-a /firmware # download image URL

次のいずれかの構文を使用してインポートされるファイルの URL を指定します。

- ftp://username@hostname/path/image\_name
- scp://username@hostname/path/image\_name
- sftp://username@hostname/path/image\_name
- tftp://hostname:port-num/path/image\_name
- c) ダウンロードプロセスをモニタする場合:

Firepower-chassis-a /firmware # scope download-task image\_name

Firepower-chassis-a /firmware/download-task # show detail

### **Example:**

次の例では、SCP プロトコルを使用してイメージをコピーします。

```
Firepower-chassis-a # scope firmware
Firepower-chassis-a /firmware # download image scp://user@192.168.1.1/images/fxos-k9.2.3.1.58.SPA
Firepower-chassis-a /firmware # scope download-task fxos-k9.2.3.1.58.SPA
Firepower-chassis-a /firmware/download-task # show detail
Download task:
    File Name: fxos-k9.2.3.1.58.SPA
    Protocol: scp
    Server: 192.168.1.1
    Userid:
    Path:
    Downloaded Image Size (KB): 853688
    State: Downloading
    Current Task: downloading image fxos-k9.2.3.1.58.SPA from
192.168.1.1(FSM-STAGE:sam:dme:FirmwareDownloaderDownload:Local)
```

**ステップ13** 必要に応じて、ファームウェアモードに戻ります。

Firepower-chassis-a /firmware/download-task # up

ステップ14 auto-install モードにします。

Firepower-chassis-a /firmware # scope auto-install

ステップ15 FXOS プラットフォーム バンドルをインストールします。

Firepower-chassis-a /firmware/auto-install # install platform platform-vers version\_number

Secure Firewall 3100 または Firepower 4100/9300 シャーシのアップグレード

version\_number は、インストールする FXOS プラットフォームバンドルのバージョン番号です(たとえば、2.3(1.58))。

ステップ16 システムは、まずインストールするソフトウェア パッケージを確認します。そして現在インストールされているアプリケーションと指定した FXOS プラットフォーム ソフトウェア パッケージの間の非互換性を通知します。また既存のセッションを終了することやアップグレードの一部としてシステムをリブートする必要があることが警告されます。

yes を入力して、検証に進むことを確認します。

- **ステップ17** インストールの続行を確定するには yes を、インストールをキャンセルするには no を入力します。 システムがバンドルを解凍し、コンポーネントをアップグレードまたはリロードします。
- **ステップ18** アップグレードプロセスをモニタするには、次の手順を実行します。
  - a) scope system を入力します。
  - b) show firmware monitor を入力します。
  - c) すべてのコンポーネント (FPRM、ファブリック インターコネクト、およびシャーシ) で 「Upgrade-Status: Ready」と表示されるのを待ちます。

### Note

FPRM コンポーネントをアップグレードすると、システムが再起動し、その他のコンポーネントの アップグレードを続行します。

```
FP9300-A# scope system
FP9300-A /system # show firmware monitor
FPRM:
    Package-Vers: 2.3(1.58)
    Upgrade-Status: Ready
Fabric Interconnect A:
    Package-Vers: 2.3(1.58)
    Upgrade-Status: Ready
Chassis 1:
    Server 1:
    Package-Vers: 2.3(1.58)
    Upgrade-Status: Ready
Server 2:
    Package-Vers: 2.3(1.58)
    Upgrade-Status: Ready
```

- **ステップ19** すべてのコンポーネントが正常にアップグレードされたら、次のコマンドを入力して、セキュリティモジュール/セキュリティエンジンおよびインストールされているアプリケーションの状態を確認します。
  - a) top を入力します。
  - b) scope ssa を入力します。
  - c) show slot を入力します。

FP9300-A /system #

- d) Firepower 4100 シリーズアプライアンスのセキュリティ エンジン、または Firepower 9300 applianceの インストールされている任意のセキュリティ モジュールについて、管理状態が「Ok」、操作の状態 が「Online」であることを確認します。
- e) show app-instance を入力します。
- f) シャーシにインストールされているすべての論理デバイスについて、操作の状態が「Online」であ ることを確認します。
- **ステップ20** アップグレードしたユニットを、アップグレード前のようにアクティブユニットにします。
  - a) Firepower Management Center に接続します。
  - b) [デバイス(Devices)]>[デバイス管理(Device Management)]を選択します。
  - c) アクティブ ピアを変更するハイ アベイラビリティ ペアの横にあるアクティブ ピア切り替えアイコン (季) をクリックします。
  - d) ハイアベイラビリティペアでスタンバイデバイスをアクティブデバイスにすぐに切り替える場合
     は、[はい(Yes)]をクリックします。

# Firepower 4100/9300 のファームウェアのアップグレード

シャーシの FXOS 2.14.1 以降へのアップグレード(Threat Defense 7.4 の関連リリース)には ファームウェアが含まれます。古いデバイスをアップグレードする場合は、「Cisco Firepower 4100/9300 FXOS ファームウェア アップグレード ガイド」を参照して ください。 翻訳について

このドキュメントは、米国シスコ発行ドキュメントの参考和訳です。リンク情報につきましては 、日本語版掲載時点で、英語版にアップデートがあり、リンク先のページが移動/変更されている 場合がありますことをご了承ください。あくまでも参考和訳となりますので、正式な内容につい ては米国サイトのドキュメントを参照ください。